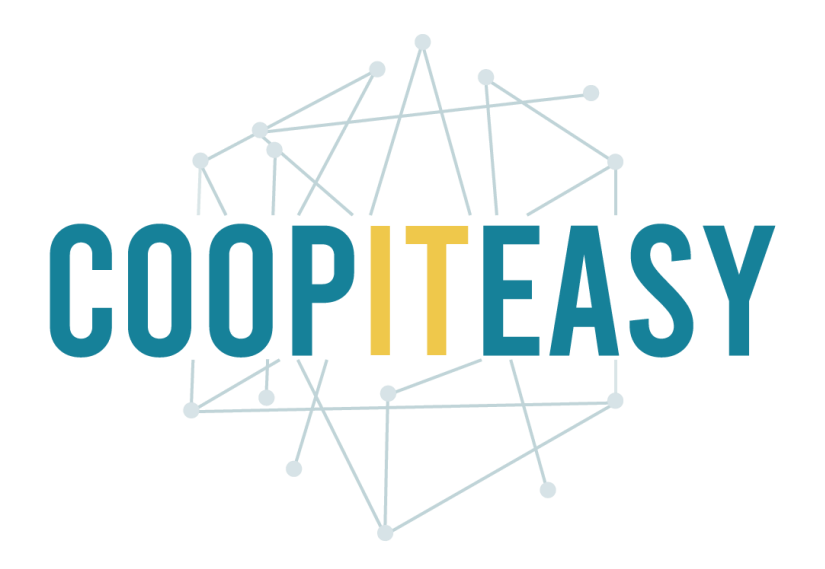

### Formation Odoo Module Housing Cooperative Version 12 Community

Coop IT Easy, *SCRL à finalité sociale* N° d'entreprise : 0688.967.046 <u>www.coopiteasy.be</u> Dernière mise à jour : 11/01/2021 CC BY-NC-SA 4.0

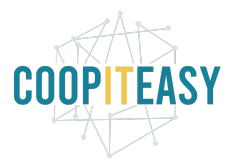

# Gérer une coopérative de logements

| Introduction                                                                                | 3         |
|---------------------------------------------------------------------------------------------|-----------|
| <b>Présentation générale</b>                                                                | <b>3</b>  |
| Modules à installer                                                                         | 3         |
| Vue d'ensemble                                                                              | 3         |
| Créer une fiche pour un locataire                                                           | 3         |
| Créer un bâtiment, un logement, une cave et un parking                                      | <b>5</b>  |
| Créer un bâtiment                                                                           | 6         |
| Créer un logement                                                                           | 7         |
| Créer une pièce supplémentaire                                                              | 8         |
| Créer une cave                                                                              | 8         |
| Créer un parking                                                                            | 9         |
| <b>Créer un bail de location</b>                                                            | <b>9</b>  |
| Créer une facture pour la garantie                                                          | 10        |
| Créer le contrat de bail                                                                    | 11        |
| Valider les factures mensuelles                                                             | 12        |
| Importer les relevés bancaires                                                              | 14        |
| Que faire si un paiement sert à payer 2 baux différents pour des personnes<br>différentes ? | 14        |
| <b>Clôturer un bail</b>                                                                     | <b>17</b> |
| Mettre fin au bail                                                                          | 17        |
| Annuler ou corriger des factures existantes                                                 | 18        |

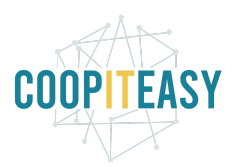

# Introduction

Ce tutoriel a pour but d'expliquer le fonctionnement de la suite de modules pour gérer une coopérative de logements.

Ces modules ont été créés à l'initiative de l'association Logeco, une association de coopératives de logements basée à Genève.

# **Présentation générale**

#### Modules à installer

Le module de base à installer est "housing\_cooperative\_base", disponible sur le <u>Github</u> de Coop IT Easy.

Un module spécifique a été fait pour Logeco : logeco\_custom. Les modules suivants de l'OCA peuvent s'avérer utilises :

- Partner\_firstname
- Partner\_contact\_gender
- Partner\_contact\_personal\_information\_page
- partner\_contact\_personal\_information\_page

#### Vue d'ensemble

L'ensemble de ces modules permet d'avoir une nouvelle application (un nouveau point de menu principal) : Housing Cooperative (Coopérative d'habitation si le module est en français).

|      | Coopérative d'habitation | Coopérative d'habitation | Baux | Contacts | Rapports | Configuration |
|------|--------------------------|--------------------------|------|----------|----------|---------------|
| Bâti | ments                    |                          |      |          |          |               |
| Cré  | er Importer              |                          |      |          |          |               |

Le menu *Coopérative d'habitation* permet d'accéder à la liste des bâtiments, logements, caves, parkings à louer.

Le menu *Baux* permet de voir la liste des baux de location (lien entre un bien à louer et un locataire).

Le menu *Contacts* permet de voir la liste de tous les contacts dans Odoo (locataires, mais aussi fournisseurs par exemple).

Le menu *Rapports* permet d'imprimer des rapports sur base des données de location.

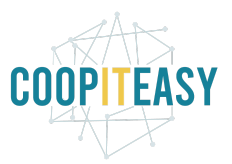

Le menu *Configuration* permet de configurer des choix dans des listes déroulantes présentes dans le module.

# Créer une fiche pour un locataire

Se référer au tutoriel de création des contacts. Des infos supplémentaires sont présentes :

| Contacts / Alicia Gran       | ngier                                                                                           |                                                                      |                           |                        |                                                          |                        |                                                   |                                |
|------------------------------|-------------------------------------------------------------------------------------------------|----------------------------------------------------------------------|---------------------------|------------------------|----------------------------------------------------------|------------------------|---------------------------------------------------|--------------------------------|
| Modifier Créer               |                                                                                                 |                                                                      |                           | Action -               |                                                          |                        |                                                   |                                |
| Mettre l'adresse sur base du | u bail actuel                                                                                   |                                                                      |                           |                        |                                                          |                        |                                                   |                                |
|                              |                                                                                                 | te Brangler                                                          |                           |                        |                                                          | \$ 0<br>Ventes         | 26'459.00 CH     Facture     2     Contrats de v. | F D Comptes ana<br>D Documents |
|                              | Household<br>Adresse                                                                            | Promenade<br>Geneva (CH) 1217<br>Switzerland                         |                           | P<br>Ti<br>M<br>C<br>S | oste Occupé<br>éléphone<br>lobile<br>courriel<br>ite Web | No. and so that the    |                                                   |                                |
| ~                            | Residence<br>Date de début du<br>premier bail<br>Date de début du bail<br>actuel<br>Fin du bail | Résidence principale<br>15. 08. 2019<br>15. 08. 2019<br>31. 08. 2020 |                           | T<br>L<br>É            | itre<br>angue<br>tiquettes                               | French (CH) / Français | ; (CH)                                            |                                |
|                              | Baux Contacts & A                                                                               | dresses Notes internes                                               | Informations personnelles | Ventes & A             | chats Facturation                                        | -                      |                                                   |                                |
|                              | Nom /2019-09                                                                                    |                                                                      | Débu                      | t<br>2019              |                                                          | Fin<br>31 08 2020      | Etat<br>En co                                     | urs                            |
|                              | /2019-08                                                                                        |                                                                      | 15. 08                    | 3. 2019                | 3                                                        | 31. 08. 2020           | En co                                             | urs                            |

Bouton "Mettre l'adresse sur base du bail actuel" : permet de forcer l'encodage de l'adresse en prenant l'adresse sur le bail en cours lié à cette personne.

Champs en plus :

- **Résidence** : choix entre résidence principale ou secondaire, à choisir manuellement.
- **Date de début du premier bail** : si le locataire a eu plusieurs baux successifs, cette date reprend la date du tout premier bail. Rempli automatiquement.
- **Date de début du bail actuel** : pour le bail en cours actuellement. Rempli automatiquement.
- **Fin du bail** : date prévue de fin du bail en cours actuellement. Rempli automatiquement.

**Onglet "Baux"** : il reprend la liste de tous les baux liés à ce locataire. Ceci est automatique. Il est aussi possible d'ajouter une ligne pour créer un bail, depuis la fiche du locataire.

#### **Onglet "Informations personnelles"** :

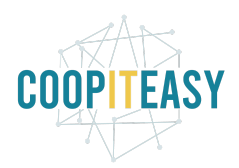

| de naissance |       |   |
|--------------|-------|---|
|              | 0     |   |
| d'origine    |       | • |
| is           |       | - |
| е            | Femme | - |
| es           |       | • |
| rance RC     |       |   |

- Date de naissance
- Âge : calculé automatiquement sur base de la date de naissance
- Pays d'origine : la liste de tous les pays est disponible
- Permis : la liste des permis disponibles peut être configurée dans le menu "Configuration"
- Genre : Femme, Homme, Autre
- Études : la liste des études disponibles peut être configurée dans le menu "Configuration"
- Assurance RC : case à cocher

Dans l'onglet "Ventes et Achats", il faut cocher "Est un client" lors de la création d'un nouveau locataire. Cela permettra de le retrouver lors des encodages des factures, paiements, etc.

| lanta                        |     |   | Achate                        |     |   |
|------------------------------|-----|---|-------------------------------|-----|---|
| st un Client                 | ~   |   | Est un Fournisseur            |     |   |
| /endeur                      |     | - | Conditions de                 |     | • |
| Rebond                       | 0   |   | paiement<br>Mode de règlement |     | Ţ |
| Conditions de                |     | • | fournisseur                   |     |   |
| palement<br>Mede de pelement |     | _ |                               |     |   |
| client                       |     | 1 |                               |     |   |
|                              |     |   |                               |     |   |
| Divers                       |     |   | Information fisca             | ale |   |
| Référence interne            | 900 |   | Position fiscale              |     |   |
|                              |     |   |                               |     |   |

Avec le module logeco\_custom, une référence interne est automatiquement attribuée au locataire. Cela permettra à termes de générer un BVR (localisation suisse) liée à cette référence.

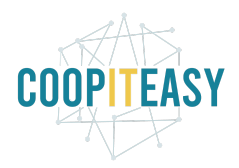

# Créer un bâtiment, un logement, une cave et un parking

Dans le menu Housing Cooperative, on peut accéder à la liste de tous les biens à louer :

| Housing Cooperative              | Baux | Contacts | Rapports  | Configuration   |
|----------------------------------|------|----------|-----------|-----------------|
| Bâtiments<br>Logements<br>Pièces |      |          |           |                 |
| Caves                            |      |          | Rue       |                 |
| Parkings                         |      |          | Esplanade | des Récréations |

#### Créer un bâtiment

Cliquer sur "Créer" une fois dans la liste des bâtiments :

| Bâtiments      | Recherche                                                                                                    |                               | Q           |
|----------------|----------------------------------------------------------------------------------------------------|-------------------------------|-------------|
| Créer Importer | ▼ Filtres ▼                                                                                                    | ≡ Regrouper par ・ ★ Favoris ・ | 1-3/3 < >   |
| Nom            | Rue                                                                                                    | Code postal                   | Canton      |
| Les            | Contractor de l'Anne de la contractor                                                                           | 1217                          | Geneva (CH) |
| Les            | A CONTRACTOR OF A CONTRACTOR OF A CONTRACTOR OF A CONTRACTOR OF A CONTRACTOR OF A CONTRACTOR OF A CONTRACTOR OF | 1217                          | Geneva (CH) |
| Parking        | And the second second                                                                                           | 1217                          | Geneva (CH) |

Encodez toutes les informations relatives au logement. En bleu : les champs obligatoires.

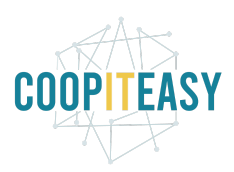

| ntract                       |             |                   |               |
|------------------------------|-------------|-------------------|---------------|
| oe de chauffage<br>intenance |             |                   |               |
| rking Spaces                 | 0           |                   | ") C 📓 🖉 - 🎟  |
| rface Activities             | 0.00        | Association       |               |
| ombre de pièces              | 0.00        | Residents         |               |
| inton                        |             |                   |               |
| ys                           | Switzerland |                   |               |
| de postal                    |             |                   |               |
| ommune                       |             |                   |               |
| uméro de rue                 |             | Régime de partage | Mètres carrés |
| ue                           |             | Part sociale      | 0.00          |
| om                           |             | Propriétaire      | ×             |

**Le régime de partage** : choix entre "nombre de pièces" et "m2". Sur base de ce choix, la part sociale suggérée à payer par le locataire sera calculée en fonction du nombre de pièces ou du nombre de m2 du logement loué.

Le champ "Part sociale" indique le montant d'une part sociale, qui sera multiplié selon le régime de partage choisi.

| Logements                                        |       |                             |   |   |
|--------------------------------------------------|-------|-----------------------------|---|---|
| Diverse Diverse                                  | Caves |                             |   |   |
| Superficie ZDLOC<br>Nombre de<br>logements ZDLOC | 0.00  |                             |   |   |
| Superficie LUP<br>Nombre de<br>logements LUP     | 0.00  | End of 'LGL' benefits       |   | • |
| Nombre de<br>logements HM                        | 0.00  | DDP (années)                | 0 |   |
| Superficie HM                                    | 0.00  | <br>Concierge<br>Architecte |   |   |

En bas du bâtiment, on peut voir dans les onglets les logements, pièces supplémentaires ou caves liées au bâtiment.

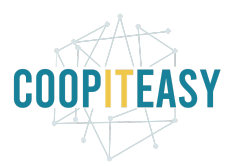

#### **Créer un logement**

Dans la liste des logements, cliquer sur "Créer". Il est obligatoire de lier le logement à un bâtiment.

Le statut du logement est "Disponible" ou "Occupé", selon qu'un bail est en cours au moment où on visualise le logement.

|                                                               |      |                                              |      | Disponible | Occu |
|---------------------------------------------------------------|------|----------------------------------------------|------|------------|------|
| Nom<br>Code<br>Bâtiment<br>Partagé dans un<br>cluster<br>Note | <br> | Loyer<br>Charges<br>Note pour les<br>charges | C.00 |            |      |
| Etage                                                         |      | Housing Plan                                 |      |            |      |
| Clés                                                          |      | Superficie                                   | 0.00 |            |      |
| Nombre de clés                                                | 0    | Parts sociales                               | 0.00 |            |      |
| Industrial Services                                           |      | Part sociale                                 | 0.00 |            |      |

En bas du logement, on peut voir la liste des baux qui sont ou ont été liés à ce logement.

#### Créer une pièce supplémentaire

La même logique que pour les logements est d'application.

| iomi iomi iomi iomi iomi iomi iomi iomi | ]         | Charges Charges Note pour les charges | 0.00 |      |
|-----------------------------------------|-----------|---------------------------------------|------|------|
| Bail<br>Ajouter une ligne               | Locataire | Début                                 | Fin  | Etat |

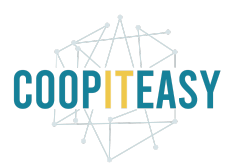

× 1

#### Créer une cave

La même logique que pour les logements est d'application.

| Nom                                |           |                                   |      | Actif |  |
|------------------------------------|-----------|-----------------------------------|------|-------|--|
| lom                                | 1         |                                   |      |       |  |
|                                    |           | Loyer                             | 0.00 |       |  |
| ode                                |           | Charges                           | 0.00 |       |  |
| 3âtiment                           |           | <ul> <li>Note pour les</li> </ul> |      |       |  |
| Partagé dans un<br>cluster<br>Note |           | charges                           |      |       |  |
| Etage                              | 0         |                                   |      |       |  |
| uperficie                          | 0.00      |                                   |      |       |  |
| Baux                               |           |                                   |      |       |  |
| Bail                               | Locataire | Début                             | Fin  | Etat  |  |
| Ajouter une ligne                  |           |                                   |      |       |  |

### Créer un parking

La même logique que pour les logements est d'application.

|                                   |           |                 |      |       | Disponible Oc |
|-----------------------------------|-----------|-----------------|------|-------|---------------|
|                                   |           |                 |      | Actif |               |
| lom                               |           | Loyer           | 0.00 |       |               |
| ode                               |           | Charges         | 0.00 |       |               |
| âtiment                           |           | - Note pour les |      |       |               |
| lartagé dans un<br>luster<br>lote |           | charges         |      |       |               |
| lés                               |           |                 |      |       |               |
| ombre de cles<br>ocalisation      | 0         |                 |      |       |               |
| Baux                              |           |                 |      |       |               |
| Bail                              | Locataire | Début           | Fin  | Etat  |               |
| Ajouter une ligne                 |           |                 |      |       |               |

## Créer un bail de location

Se rendre dans le menu "Baux". La liste des baux existants est affichée. Pour créer un nouveau bail, cliquer sur "Créer".

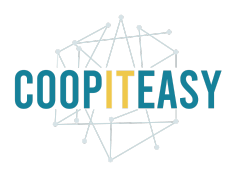

| Housing Cooperative Housing Cooperative Baux Contacts | Rapports Configuration |                                           | 💿 🗬 🖢 Administrator 👻 |
|-------------------------------------------------------|------------------------|-------------------------------------------|-----------------------|
| Baux                                                  |                        | Recherche                                 | Q                     |
| Créer Importer                                        |                        | ▼ Filtres ▼ ≡ Regrouper par ▼ ★ Favoris ▼ | 1-80 / 82 🖌 🕨         |
| ] Nom                                                 | Début                  | Fin Locataire                             | Etat                  |
|                                                       | 06. 12. 2019           | 05. 12. 2020                              | En cours              |
|                                                       | 15. 11. 2019           | 30. 11. 2020                              | En cours              |

Encoder les champs obligatoires. N'oubliez pas d'encoder les montants de loyer et charges, ainsi que la garantie si elle s'applique.

Les champs "loyer suggéré" et "charges suggérées" se basent sur les informations liées aux biens sélectionnés dans l'onglet "Biens loués". C'est une aide au calcul. Il faut cependant bien indiquer dans les champs Loyer et Charges les montants qu'on décide d'appliquer dans le cadre de cette location.

|                                         |    |                                                                                                    |                                     |       | Documents |
|-----------------------------------------|----|----------------------------------------------------------------------------------------------------|-------------------------------------|-------|-----------|
| Locataire                               | 1  | •                                                                                                    | Loyer suggéré                       | 0.00  |           |
| Signataires                             |    | -                                                                                                    | Charges suggérées                   | 0.00  |           |
| Habitants                               |    | •                                                                                                    | Loyer                               | 0.00  |           |
| Début                                   |    | +                                                                                                    | Charges                             | 0.00  |           |
| Fin attendue                            |    | -                                                                                                    | Garantie                            | 0.00  |           |
| Fin effective                           |    | •                                                                                                    |                                     |       |           |
| Automatic Renewal                       | 2  |                                                                                                    |                                     |       |           |
| Months Added Each                       | 12 |                                                                                                    |                                     |       |           |
| Renewal<br>Note                         |    |                                                                                                    |                                     |       |           |
| Contient une arcade Biens loués Facture | 25 | Ajouter une ligne par bier<br>de location est la même p<br>- logement<br>- parking<br>- cave<br>- pièce | n loué, si la période<br>por tous : |       |           |
| Bien loué                               | /  | Numéro d'objet                                                                                          | Ftat                                | Lover | Charges   |
| Alouter une ligne                       |    |                                                                                                    |                                     | 20101 |           |

Après encodage de ces informations, il faut créer :

- 1) La facture liée à la garantie : en cliquant sur le bouton correspondant. Voir section suivante.
- Créer contrat : cela permet de créer un "contrat" (nomenclature dans Odoo), qui va piloter la création des factures de loyer/charges de manière récurrente (mensuelle) sur toute la durée du bail. Voir section suivante.

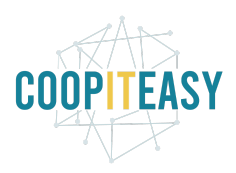

| <ul> <li>Housing Coope</li> </ul>         | erative Housing       |                                   |                   |           | 🕐 🔍 🕸 👲 Adn |               |
|-------------------------------------------|-----------------------|-----------------------------------|-------------------|-----------|-------------|---------------|
| Baux / Alicia Grangier/<br>Modifier Créer | 2019-09               |                                   | Action -          |           |             | 46/80 < >     |
| Créer contrat Créer la fact               | ure de garantie       |                                   |                   |           | New         | En cours Done |
|                                           |                       |                                   |                   |           | Documents   |               |
|                                           | Locataire             | Alicia Grangier                   | Loyer suggéré     | 1'147.00  |             |               |
|                                           | Signataires           | (Alicia Grangier) (Raphaël Felix) | Charges suggérées | 100.00    |             |               |
|                                           | Habitants             | (Alicia Grangier) (Raphaël Felix) | Loyer             | 1'147.00  |             |               |
|                                           | Début                 | 01. 09. 2019                      | Charges           | 100.00    |             |               |
|                                           | Fin attendue          | 31. 08. 2020                      | Garantie          | 16'200.00 |             |               |
|                                           | Fin effective<br>Note |                                   |                   |           |             |               |
|                                           | Contient une arcade   |                                   |                   |           |             |               |
| tous les logements, parkings,<br>caves    | Premises Factures     | toutes les factures sont visibles | ici               |           |             |               |
| dans cette liste                          | Premise               | Code                              | Etat              | Loyer     | Charges     |               |
|                                           | HM 3p + A             | R225                              | Occupé            | 1'147.00  | 100.00      |               |
|                                           |                       |                                   |                   |           |             |               |

De nouveaux champs ont été ajoutés pour permettre la reconduction automatique des baux en cours. Pour cela, le champs "Automatic Renewal" est coché par défaut, et en-dessous on peut préciser le nombre de mois de prolongation du bail.

|                                        |                      |                       |                     |                                       |                            |                                          |                                          | 0<br>Documen |
|----------------------------------------|----------------------|-----------------------|---------------------|---------------------------------------|----------------------------|------------------------------------------|------------------------------------------|--------------|
|                                        |                      |                       |                     | Loyer suggéré                         | 2'194.00                   |                                          |                                          |              |
|                                        |                      |                       |                     | Charges sugger                        | ées 150.00                 |                                          |                                          |              |
|                                        |                      |                       |                     | Loyer                                 | 2'194.00                   |                                          |                                          |              |
| Début                                  | 15. 11. 2020         |                       |                     | Charges                               | 150.00                     |                                          |                                          |              |
| Fin attendue                           | 30. 11. 2021         |                       |                     | Garantie                              | 27'000.00                  |                                          |                                          |              |
| Fin effective                          |                      |                       |                     |                                       |                            |                                          |                                          |              |
| Automatic Renewal                      |                      |                       |                     |                                       |                            |                                          |                                          |              |
| Months Added Each<br>Renewal           | 12                   |                       |                     |                                       |                            |                                          |                                          |              |
| Contient une arcade Biens loués Factur | es                   |                       |                     |                                       |                            |                                          |                                          |              |
| Contrat                                |                      | /2020-11              |                     |                                       |                            |                                          |                                          |              |
| Factures                               | Réf.<br>Paiement     | Référence/description | Date de facturation | Untaxed Amount in<br>Invoice Currency | Tax in Invoice<br>Currency | Total dans la<br>devise de la<br>facture | Montant dû en<br>devise de la<br>facture | Statut       |
|                                        | INV/2020<br>/1140/73 |                       | 01. 12. 2020        | 2'344.00                              | 0.00                       | 2'344.00                                 | 2'344.00                                 | Ouvert       |

#### Créer une facture pour la garantie

La facture de garantie est affichée en brouillon. Elle est adressée au locataire, et contient le montant de la garantie indiqué sur le bail :

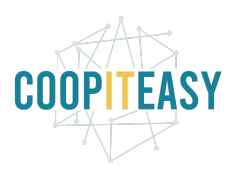

| erPrévisualiser | Annuler                                                                                             |                                                                                                  |             |                                                             |                                                  |            |   |               | Brouillon | Ouvert | Pay |
|-----------------|----------------------------------------------------------------------------------------------------|--------------------------------------------------------------------------------------------------|-------------|-------------------------------------------------------------|--------------------------------------------------|------------|---|---------------|-----------|--------|-----|
|                 | Facture en brouillon                                                                                |                                                                                                  |             |                                                             |                                                  |            |   |               |           |        |     |
|                 | Client<br>Bail<br>Conditions de<br>palement<br>Motdod e palement<br>Motdod e d'arrondi<br>d'espèces | Alicia Grangier<br>Promenade du Voisinar<br>1217 Meyra<br>Switzerland<br>Alicia Grangier/2019-0f | ge 5<br>)   | Date de factur.<br>Date d'échéan<br>Vendeur<br>Équipe comme | tion 18. 03. 20.<br>e Administra<br>rciale Sales | 20<br>Itor |   |               |           |        |     |
|                 | ✓ Article                                                                                           |                                                                                                  | Description | Ouantité                                                    | Prix                                             | Taxes      |   | Sous-total    |           |        |     |
|                 | [DEPO001] Garantie                                                                                  | Ð                                                                                                | Garantie    | 1.000                                                       | 16'200.0                                         | 0          | 1 | 16'200.00 CHF |           |        |     |
|                 |                                                                                                    |                                                                                                  |             |                                                             |                                                  |            |   |               |           |        |     |
|                 |                                                                                                    |                                                                                                  |             |                                                             |                                                  |            |   |               |           |        |     |

Vérifier la date de facturation, puis cliquer sur Valider.

A la validation, les écritures comptables correspondantes sont générées, et la coopérative attend donc le paiement de la garantie.

Après avoir cliqué sur le bouton "Créer la facture de garantie", sur le bail, ce bouton ne sera plus affiché. Il est prévu de créer une seule facture de garantie par bail.

#### Créer le contrat de bail

Après avoir cliqué sur le bouton "Créer contrat".

Cela va créer un contrat, que vous pouvez visualiser dans l'onglet "Factures" :

|                              |                  |                                                                                                    |                     |                                       |                            |                                          |                                          | 0<br>Documents |
|------------------------------|------------------|----------------------------------------------------------------------------------------------------|---------------------|---------------------------------------|----------------------------|------------------------------------------|------------------------------------------|----------------|
|                              |                  |                                                                                                    |                     | Lover suggéré                         | 2'194.00                   |                                          |                                          |                |
|                              |                  | Contraction of the local division of the local division of the loc |                     | Charges sugger                        | ées 150.00                 |                                          |                                          |                |
|                              |                  |                                                                                                    |                     | Lover                                 | 2'194.00                   |                                          |                                          |                |
| Début                        | 15 11 2020       | and the second second second                                                                                                    |                     | Charges                               | 150.00                     |                                          |                                          |                |
|                              | 15. 11. 2020     |                                                                                                    |                     | Onarges                               | 130.00                     |                                          |                                          |                |
| Fin attendue                 | 30. 11. 2021     |                                                                                                    |                     | Garantie                              | 27'000.00                  |                                          |                                          |                |
| Fin effective                |                  | 1                                                                                                    |                     |                                       |                            |                                          |                                          |                |
| Automatic Renewal            | <b>M</b>         |                                                                                                    |                     |                                       |                            |                                          |                                          |                |
| Months Added Each<br>Renewal | 12               |                                                                                                    |                     |                                       |                            |                                          |                                          |                |
| Biens loués Factur           | es               | /2020-11                                                                                                    |                     |                                       |                            |                                          |                                          |                |
| Feeturee                     |                  |                                                                                                    |                     |                                       |                            |                                          |                                          |                |
| actures                      | Réf.<br>Paiement | Référence/description                                                                                                    | Date de facturation | Untaxed Amount in<br>Invoice Currency | Tax in Invoice<br>Currency | Total dans la<br>devise de la<br>facture | Montant dû en<br>devise de la<br>facture | Statut         |
|                              | INV/2020         |                                                                                                    | 01. 12. 2020        | 2'344.00                              | 0.00                       | 2'344.00                                 | 2'344.00                                 |                |

Il faut cliquer sur le contrat en bleu pour le voir s'ouvrir.

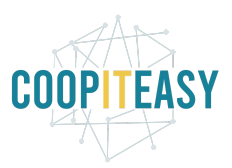

Le contrat reprend la date de fin (correspond à la date de fin du bail), et indique aussi la date de prochaine facture qui sera générée automatiquement chaque mois.

| 2019-09       Image: Breatures         Partenaire       Modèle de contrat         Mode de paiment       2019-09         Payment Terms       Administrator         Journal       Customer Involoces (CHF)         Liste de prix       Date de la prochaine         Date de la prochaine       01.05.2020         Tectures       Other Information         Factures       Other Information         - Article       Description         Unité de       Prix         Prix       Sous- Date de         Igent of Unité de       Prix         Prochaine facture       Involuent         Interver       100 Unité de         Prix       Sous- Date de       Date de la prochaine facture         Interver       100 Unité de       Prix         Sous- Date de fin       01.05.2020       00.01.05.2020         Interver       100 Unité (Description       1147.00 11427.00 11.05.001       01.05.2020       00.01.2020                                                                                                    | courriel Créer les factures |                                                                        |                            |                            |                      |                  |                                 |             |                                 |                       |              |    |
|----------------------------------------------------------------------------------------------------|-----------------------------|------------------------------------------------------------------------|----------------------------|----------------------------|----------------------|------------------|---------------------------------|-------------|---------------------------------|-----------------------|--------------|----|
| Partenaire<br>Modè de paiement<br>Bail<br>2019-09<br>Responsable<br>Administrator<br>Date de la prochaine<br>Date de la prochaine<br>Date de la prochaine<br>Pactures récurrentes<br>Other Information<br>Pactures récurrentes<br>Other Information<br>Pactures Other Information<br>Pactures 100 Unité de Prix<br>Pactures Course de Prix<br>Pactures 100 Unité de Prix<br>Pactures 100 Unité de Prix<br>Pactures |                             | And in case of                                                         | 2019-09                    |                            |                      |                  |                                 |             | Ac                              | af I                  | 8<br>Facture | 25 |
| Journal       Customer Involces (CHF)       Liste de prix         Date de la prochaine       01.05.2020         Factures récurrentes       Other Information                                                                                                    |                             | Partenaire<br>Mode de paiement<br>Bail<br>Payment Terms<br>Responsable | Administrat                | 2019-09<br>or              |                      | Mc<br>Fis        | dèle de contrat<br>cal Position |             |                                 |                       |              |    |
| Factures récurrentes       Other Information                                                                                                    |                             | Journal<br>Date de la prochaine                                        | Customer II<br>01. 05. 202 | wolces (CHF)               |                      | Lis              | ite de prix<br>te de fin        | 31. 08. 20  | 20                              |                       |              |    |
| Article     Description     Quantit     Mesure     1.00     Unit     Mesure     1.00     Unit     Mesure     1.00     Unit     Mesure     1.00     Unit     Mesure     1147.00     1147.00     1147.00     1147.00     1147.00     10.05     202     30     0.4     202                                                                                                    |                             | Tacture                                                                |                            |                            |                      |                  |                                 |             |                                 |                       |              |    |
| [RENT001] Loyer 1.00 Unit(s) 1'147.00 1'147.00 01.09.2019 31.08. 01.05.2020 30.04.2020 🚔 📗 🔳                                                                                                    |                             | Factures récurrentes                                                   | s Other Inforr             | nation                     |                      |                  |                                 |             |                                 |                       |              |    |
|                                                                                                    |                             | Factures récurrentes                                                   | s Other Infor              | Unité de<br>Jantité Mesure | Prix<br>automatique? | Prix<br>Unitaire | Sous- Date de<br>total début    | Date de fin | Date de la<br>prochaine facture | Last Date<br>Invoiced |              |    |

Il ne faut en principe rien changer sur ce contrat, il est créé et rempli automatiquement par le système sur base de l'encodage du bail.

\_\_\_\_\_

Configuration d'un article

Cela dit, si l'article de loyer et de charge doit être différent par exemple selon le bâtiment concerné, il convient de choisir le bon article, qui devra être correctement configuré au préalable.

Les articles sont disponibles dans le menu Facturation (ou Comptabilité) > Clients > Articles.

Sur la fiche article, l'onglet Comptabilité permet de modifier les comptes généraux à imputer :

| <b>Loyer</b>                                              | Actif                        |
|-----------------------------------------------------------|------------------------------|
| Peut être acheté Information Générale Ventes Comptabilité |                              |
| ompte de revenus 3000 Appartements Vergers                | Dettes<br>Compte de dépenses |
|                                                           |                              |

Sur le bail, après avoir cliqué sur "Créer contrat", ce bouton disparaît et est remplacé par "Créer la prochaine facture de loyer" :

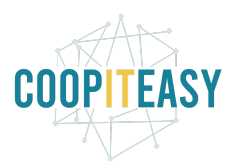

| Baux /      |             | r/2019-09      |  |
|-------------|-------------|----------------|--|
| Modifier    | Créer       |                |  |
| Créer la pi | rochaine fa | cture de loyer |  |

Le but de ce bouton est de forcer la création de la prochaine facture (si on ne veut pas attendre la prochaine facturation mensuelle automatique, ou si on veut créer la ou les factures du passé).

Exemple : on encode un bail en avril 2020. Le locataire est rentré dans le logement en février 2020.

Il faut donc forcer la création de la facture de février et de mars.

#### Valider les factures mensuelles

Chaque mois, Odoo va générer automatiquement les factures liées aux locations. Ces factures seront en brouillon et devront être validées.

Se rendre dans l'application "Facturation", et dans Clients > Factures clients.

| Facturation                                  |                     |        |               |                 |                                  |                    |            |              | 0 🔍 2      | 🏦 🙎 Administrato |           |
|----------------------------------------------|---------------------|--------|---------------|-----------------|----------------------------------|--------------------|------------|--------------|------------|------------------|-----------|
| Factures                                     |                     |        |               |                 | E Statut × Recherc               | 10                 |            |              |            |                  | Q         |
| Créer Importer                               |                     |        |               | Imprime         | Action - Filtres                 | ouper par - + Favo | iris 👻     |              |            | II II 🗰 🖩        | Lad III   |
| 3 Client                                     | Date de facturation | Numéro | Vendeur       | Date d'échéance | Document d'origine               | Taxes exclues      | Taxe       | Total        | Montant dû | Mode de paiement | Statut    |
| <ul> <li>Annulé (1)</li> </ul>               |                     |        |               |                 |                                  |                    |            | 0.00         | 0.00       |                  |           |
| <ul> <li>Brouillon (492)</li> </ul>          |                     |        |               |                 | 2                                |                    |            | 662'986.17   | 0.00       | >                |           |
| Alicia Grangier                              | 15.04.2020          |        | Administrator |                 | Alicia Grangier/2019-08          | 170.00 CHF         | 13.09 CHF  | 183.09 CHF   | 0.00 CHF   |                  | Brouillon |
| <ul> <li>Mustapha Laatyaoui</li> </ul>       | 01. 04. 2020        |        | Administrator |                 | Mustapha Laatyaoui/2019-09       | 2'543.00 CHF       | 195.82 CHF | 2'738.82 CHF | 0.00 CHF   |                  | Brouillon |
| <ul> <li>Josiane Turberg</li> </ul>          | 15. 03. 2020        |        | Administrator |                 | Josiane Turberg/2019-08          | 170.00 CHF         | 13.09 CHF  | 183.09 CHF   | 0.00 CHF   |                  | Brouillon |
| <ul> <li>Eddy Bagnoud</li> </ul>             | 15. 03. 2020        |        | Administrator |                 | Eddy Bagnoud/2019-08             | 170.00 CHF         | 13.09 CHF  | 183.09 CHF   | 0.00 CHF   |                  | Brouillon |
| Marine Morel                                 | 15. 03. 2020        |        | Administrator |                 | Marine Morel/2019-08             | 170.00 CHF         | 13.09 CHF  | 183.09 CHF   | 0.00 CHF   |                  | Brouillon |
| <ul> <li>Alicia Grangier</li> </ul>          | 15. 03. 2020        |        | Administrator |                 | Alicia Grangier/2019-08          | 170.00 CHF         | 13.09 CHF  | 183.09 CHF   | 0.00 CHF   |                  | Brouillon |
| <ul> <li>Thiéry Terraz</li> </ul>            | 15. 03. 2020        |        | Administrator |                 | Thiéry Terraz/2019-08            | 170.00 CHF         | 13.09 CHF  | 183.09 CHF   | 0.00 CHF   |                  | Brouillon |
| <ul> <li>Andreia Aradas</li> </ul>           | 15. 03. 2020        |        | Administrator |                 | Andreia Aradas/2019-08           | 170.00 CHF         | 13.09 CHF  | 183.09 CHF   | 0.00 CHF   |                  | Brouillon |
| <ul> <li>Sébastien Degennes</li> </ul>       | 15. 03. 2020        |        | Administrator |                 | Sébastien Degennes/2019-08       | 170.00 CHF         | 13.09 CHF  | 183.09 CHF   | 0.00 CHF   |                  | Brouillon |
| <ul> <li>Antonio Sanna</li> </ul>            | 01. 03. 2020        |        | Administrator |                 | Antonio Sanna/2019-08            | 170.00 CHF         | 13.09 CHF  | 183.09 CHF   | 0.00 CHF   |                  | Brouillon |
| <ul> <li>Maurice Amato</li> </ul>            | 01. 03. 2020        |        | Administrator |                 | Maurice Amato/2019-08            | 170.00 CHF         | 13.09 CHF  | 183.09 CHF   | 0.00 CHF   |                  | Brouillon |
| <ul> <li>Sarah Boxler Dike</li> </ul>        | 01. 03. 2020        |        | Administrator |                 | Sarah Boxler Dike/2019-09        | 1'012.00 CHF       | 77.93 CHF  | 1'089.93 CHF | 0.00 CHF   |                  | Brouillon |
| <ul> <li>Alfred « alfi » Brungger</li> </ul> | 01. 03. 2020        |        | Administrator |                 | Alfred « alfi » Brungger/2019-09 | 1'520.00 CHF       | 117.04 CHF | 1'637.04 CHF | 0.00 CHF   |                  | Brouillon |
| <ul> <li>Stéphanie Park</li> </ul>           | 01. 03. 2020        |        | Administrator |                 | Stéphanie Park/2019-08           | 170.00 CHF         | 13.09 CHF  | 183.09 CHF   | 0.00 CHF   |                  | Brouillon |

Sélectionner toutes les factures en brouillon (via un regroupement par statut), cocher la case de la première colonne afin de sélectionner toutes les factures brouillons affichées. Cliquer sur "Action" >Confirmer des factures brouillon :

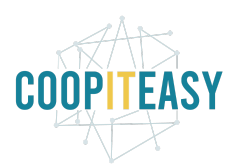

|    |                 |     | <b>Statut X</b> Recherche                               |           |         |  |
|----|-----------------|-----|---------------------------------------------------------|-----------|---------|--|
|    | Imprimer        | •   | Action ▼ Filtres ▼ ≡ Regrouper par                      | •         | ★ Fa    |  |
|    | Date d'échéance | D   | Export<br>Supprimer<br>Share<br>Enregistrer un paiement | es        | exclue  |  |
| or |                 | A   | Confirmer des factures brouillon                        | .70       | .00 CHF |  |
| or |                 | Ν   | Envoyer                                                 | 43        | .00 CHF |  |
| or |                 | J   | Changer la politique de relance courante                | .70       | .00 CHI |  |
| or |                 | E   | Ajouter à l'ordre de paiement/débit                     | .70       | .00 CHI |  |
| or |                 | N   | Impression BVR par lot                                  | .70.00 CH |         |  |
|    |                 | 100 |                                                         |           | 1000    |  |

Les factures sont alors validées, et la coopérative est en attente du paiement des loyers correspondants.

# **Importer les relevés bancaires**

Régulièrement, il faut importer les relevés bancaires afin de suivre le paiement effectif des loyers, charges, garanties, des locataires.

Selon le pays, le type de fichier à importer est différent :

- Belgique : CODA 2.3
- Suisse : CAMT
- France : OFX

Pour l'import, se référer au tutoriel de gestion de la comptabilité.

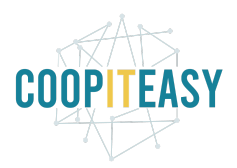

# Que faire si un paiement sert à payer 2 baux différents pour des personnes différentes ?

Si un logement est associé à une personne, et le parking à son conjoint, et qu'un seul paiement est réalisé mensuellement, le lettrage bancaire peut s'avérer pénible. Voici toutes les étapes avec un exemple concret.

Je clique sur le petit triangle sur la gauche :

| <b>0</b> 1021 | 09. 12. 2019                            | loyer appartement 215 1388+125+170 loyer+charges+parking                                                       |         | 1'683.00 CHF                                                         |           |
|---------------|-----------------------------------------|----------------------------------------------------------------------------------------------------|---------|----------------------------------------------------------------------|-----------|
| Ð             |                                         | Choisissez la contrepartie ou créez une annulation                                                             |         | 1'68                                                                 | 3.00 CHF  |
| table         | au appa                                 | raît :                                                                                                    |         |                                                                      |           |
|               |                                         |                                                                                                    |         |                                                                      |           |
| Eyer Degen    | nes S. et Degen 👻                       |                                                                                                    |         | Sélectionner un tiers ou une                                         | contre-pa |
| Eyer Degen    | nes S. et Degen -                       | loyer appartement 215 1388+125+170 loyer+charges+parking                                                       |         | Sélectionner un tiers ou une<br>1'683.00 CHF                         | contre-pa |
| Eyer Degen    | nes S. et Degen -                       | loyer appartement 215 1388+125+170 loyer+charges+parking<br>Choisissez la contrepartie ou créez une annulation |         | Sélectionner un tiers ou une<br>1'683.00 CHF<br>1'68                 | contre-pa |
| Eyer Degen    | nes S. et Degen *)<br>09. 12. 2019      | loyer appartement 215 1388+125+170 loyer+charges+parking<br>Choisissez la contrepartie ou créez une annulation |         | Sélectionner un tiers ou une<br>1'683.00 CHF<br>1'68                 | contre-pa |
| Eyer Degen    | nes S. et Degen -<br>09. 12. 2019<br>te | loyer appartement 215 1388+125+170 loyer+charges+parking<br>Choisissez la contrepartie ou créez une annulation | Libellé | Sélectionner un tiers ou une<br>1'683.00 CHF<br>1'68<br>1'68<br>1'68 | contre-pa |

Sauvegarder et Créer nouveau

Je reclique sur le petit triangle sur la gauche. La liste de plein d'écritures comptables apparait :

| Eyer Degenn | es S. et Degen 👻 |                              |                                                                                                    | Sélectionner un tier | s ou une contre-parti |
|-------------|------------------|------------------------------|----------------------------------------------------------------------------------------------------|----------------------|-----------------------|
| 1021        | 09. 12. 2019     | loyer appartement 215 138    | 8+125+170 loyer+charges+parkIng                                                                                                    | 1'683.00 CHF         | 6                     |
| •           |                  | Choisissez la contrepartie o | u créez une annulation                                                                                                    |                      | 1'683.00 CHF          |
| Filtrer     |                  | Q                            |                                                                                                    |                      |                       |
| 1100        | 15. 11. 2020     | in the line in the           |                                                                                                    |                      | 1'172.00 CHF 🚯        |
| 1100        | 12. 11. 2020     | And the second second second | THE COURSE OF THE REAL PROPERTY OF THE PARTY OF THE PARTY |                      | 1'190.00 CHF 🕚        |
| 1100        | 12. 11. 2020     |                              | Contraction of the second second second second second second second second second second second second second s                                                                                                    | 18'900.00 CHF        | 0                     |
| 1100        | 12. 11. 2020     | A REAL PROPERTY OF           | the second second second second second second second second second second second second second second second se                                                                                                    |                      | 27'000.00 CHF ()      |
| 1021        | 08. 10. 2020     | THE R. LEWIS CO.             | A REAL PROPERTY AND A REAL PROPERTY AND A REAL |                      | 7'000.00 CHF ()       |
| 1100        | 08. 10. 2020     |                              |                                                                                                    | 7'000.00 CHF         | 0                     |
| 1100        | 01. 10. 2020     | the second strength          |                                                                                                    |                      | 2'198.00 CHF 🕚        |
| 1100        | 01, 10, 2020     |                              |                                                                                                    |                      | 170.00 CHF @          |

Dans la zone Filtre, rechercher "Degenne" (clic sur la loupe). La liste est adaptée :

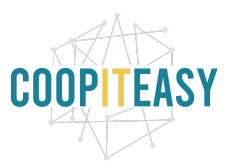

| Eyer Degenne   | es S. et Degen 👻 |                                                                                                    | Sélectionner un tier | s ou une contre-parti |
|----------------|------------------|----------------------------------------------------------------------------------------------------|----------------------|-----------------------|
| <b>\$</b> 1021 | 09. 12. 2019     | loyer appartement 215 1388+125+170 loyer+charges+parking                                                                                                    | 1'683.00 CHF         | (                     |
| •              |                  | Choisissez la contrepartie ou créez une annulation                                                                                                    |                      | 1'683.00 CHF          |
| degenne        |                  | Q                                                                                                    |                      |                       |
| 1100           | 01. 08. 2020     | Sybille Eyer Degennes: INV/2020/0548 : INV/2020/0548/63                                                                                                    |                      | 1'513.00 CHF 🕚        |
| 1100           | 01. 08. 2020     | Sébastien Degennes: INV/2020/0546 : INV/2020/0546/61                                                                                                    |                      | 170.00 CHF 🕕          |
| 1100           | 01. 07. 2020     | Sybille Eyer Degennes: INV/2020/0632 : INV/2020/0632/50                                                                                                    |                      | 1'513.00 CHF 🕚        |
| 1100           | 01. 07. 2020     | Sébastlen Degennes: INV/2020/0630 : INV/2020/0630/48                                                                                                    |                      | 170.00 CHF 🕚          |
| 1100           | 09. 06. 2020     | Sybille Eyer Degennes: BNK1/2020/0453: loyer appartement 215 A12 1388+125+170 loyer+charges+parking :<br>Balance ouverte : 20200609375204297838448 - 200608CH05NFDUG5 | 170.00 CHF           | 0                     |
| 1100           | 01.06.2020       | Sébastien Degennes: INV/2020/0535 : INV/2020/0535/50                                                                                                    |                      | 170.00 CHF 🕚          |
| 1100           | 08. 05. 2020     | Sybille Eyer Degennes: BNK1/2020/0318: loyer appartement 215 A12 1388+125+170 loyer+charges+parking :<br>Balance ouverte : 20200706375204309410591 - 200507CH05J9TTP6 | 170.00 CHF           | 0                     |
| 1100           | 01.05.2020       | Sébastien Degennes: INV/2020/0409 : INV/2020/0409/21                                                                                                    |                      | 170.00 CHF 🕚          |
| 1100           | 15. 04. 2020     | Sybille Eyer Degennes: BNK1/2020/0296: loyer appartement 215 A12 1388+125+170 loyer+charges+parking :<br>Balance ouverte : 20200706375204309410591 - 200414CH05FZM1BV | 170.00 CHF           | 0                     |
| 1100           | 01. 04. 2020     | Sébastien Degennes: INV/2020/0242 : INV/2020/0242/48                                                                                                    |                      | 170.00 CHF 🕚          |
| 1100           | 01. 04. 2020     | Sybille Eyer Degennes: INV/2020/0251 : INV/2020/0251/57                                                                                                    |                      | 1'513.00 CHF 🖲        |
| 1100           | 12. 03. 2020     | Sybille Eyer Degennes: BNK1/2020/0215: loyer appartement 215 A12 1388+125+170 loyer+charges+parking :<br>Balance ouverte : 20200706375204309410591 - 200311CH05BFV5PS | 170.00 CHF           | 0                     |
| 1100           | 01. 03. 2020     | Sébastien Degennes: INV/2020/0047 : INV/2020/0047/47                                                                                                    |                      | 170.00 CHF 🕚          |
| 1100           | 10. 02. 2020     | Sybille Eyer Degennes: BNK1/2020/0132: loyer appartement 215 1388+125+170 loyer+charges+parking :<br>Balance ouverte : 20200706375204309410591 - 200209CH057DPBE5     | 170.00 CHF           | 0                     |
| 1100           | 01. 02. 2020     | Sébastien Degennes: INV/2020/0112 : INV/2020/0112/15                                                                                                    |                      | 170.00 CHF 🕚          |
|                |                  | Charger plus(12 restant)                                                                                                    |                      |                       |

#### Cliquer sur "Charger plus (12 restants) pour voir les lignes relatives à décembre 2019

Passer la souris sur ces 1 des 2 lignes et clicqier sur le "+" qui apparaît en vis à vis de la ligne sur la gauche.

| 1100  | 13.01.2020   | Sybille Eyer Degennes: BNK1/2020/0063: loyer appartement 215 1388+125+170 loyer+charges+parking :<br>Balance ouverte : 20200706375204309410591 - 200110CH053BKE7D | 170.00 CHF | 0              |
|-------|--------------|----------------------------------------------------------------------------------------------------|------------|----------------|
| 1100  | 01.01.2020   | Sébastien Degennes: INV/2020/0177 : INV/2020/0177/80                                                                                                    |            | 170.00 CHF     |
| 1100  | 01. 12. 2019 | Sébastien Degennes: INV/2019/0100 : INV/2019/0100/03                                                                                                    |            | 170.00 CHF 🕚   |
| + 100 | 01. 12. 2019 | Sybille Eyer Degennes: INV/2019/0143 : INV/2019/0143/46                                                                                                    |            | 1'513.00 CHF 🕚 |
| 1100  | 01.11.2019   | Sébastien Degennes: INV/2019/0167 : INV/2019/0167/70                                                                                                    |            | 170.00 CHF 🕕   |
| 1100  | 07. 10. 2019 | Sybille Eyer Degennes: BNK1/2019/0137: loyer appartement 215 1388+125+160 : Balance ouverte :<br>20200706375204309410591 - 191006CH04QRMEOW                       | 160.00 CHF | 0              |
| 1100  | 01. 10. 2019 | Sébastien Degennes: INV/2019/0234 : INV/2019/0234/40                                                                                                    |            | 170.00 CHF ()  |
| 1100  | 09. 09. 2019 | Sybille Eyer Degennes: BNK1/2019/0079: loyer appartement 215 1388+125+160 : Balance ouverte :<br>20200706375204309410591 - 190906CH04N2VWR0                       | 160.00 CHF | 0              |

Cela va assigner la personne (ici j'ai cliqué sur la ligne de Sébastien) : Sébastien Degenne apparait en noir dans la zone de lettrage, et on voit la ligne que j'ai ajoutée dans le petit tableau :

| Sébastien De  | gennes - (   | 2                                                        |              | Valider       |
|---------------|--------------|----------------------------------------------------------|--------------|---------------|
| <b>0</b> 1021 | 09. 12. 2019 | loyer appartement 215 1388+125+170 loyer+charges+parking | 1'683.00 CHF | 6             |
| 1100          | 01. 12. 2019 | INV/2019/0100 : INV/2019/0100/03                         |              | 170.00 CHF    |
| ▶ 1100        |              | Balance ouverte                                          |              | 1'513.00 CHF  |
| degenne       |              | Q                                                        |              |               |
| 1100          | 01.08.2020   | INV/2020/0546 : INV/2020/0546/61                         |              | 170.00 CHF () |
| 1100          | 01. 07. 2020 | INV/2020/0630 : INV/2020/0630/48                         |              | 170.00 CHF () |
| 1100          | 01.06.2020   | INV/2020/0535 : INV/2020/0535/50                         |              | 170.00 CHF () |
| 1100          | 01. 05. 2020 | INV/2020/0409 : INV/2020/0409/21                         |              | 170.00 CHF 🚯  |
| 1100          | 01.04.2020   | INV/2020/0242 : INV/2020/0242/48                         |              | 170.00 CHF 🚯  |
| 1100          | 01. 03. 2020 | INV/2020/0047 : INV/2020/0047/47                         |              | 170.00 CHF () |
| 1100          | 01. 02. 2020 | INV/2020/0112 : INV/2020/0112/15                         |              | 170.00 CHF () |
| 1100          | 01. 01. 2020 | INV/2020/0177 : INV/2020/0177/80                         |              | 170.00 CHF 🕚  |
| 1100          | 01. 11. 2019 | INV/2019/0167 : INV/2019/0167/70                         |              | 170.00 CHF 🕚  |
| 1100          | 01. 10. 2019 | INV/2019/0234 : INV/2019/0234/40                         |              | 170.00 CHF 🚯  |
| 1100          | 01.09.2019   | INV/2019/0302 : INV/2019/0302/11                         |              | 170.00 CHF 🕚  |
| 1100          | 15 08 2019   | INIV/2019/0370 · INIV/2019/0370/79                       |              | 85 00 CHE @   |

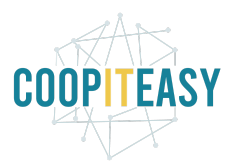

Mais il reste 1513 francs à assigner à Sybille.

Comme "sébastien" apparaît en noir dans le carré en haut du tableau, je ne peux pas trouver la facture de Sybille. Donc je vais supprimer son nom dans ce carré :

| 1021 | 09. 12. 2019 | loyer appartement 215 1388+125+170 loyer+charges+parking | 1'683.00 CHF |              |
|------|--------------|----------------------------------------------------------|--------------|--------------|
| 1100 | 01. 12. 2019 | INV/2019/0100 : INV/2019/0100/03                         |              | 170.00 CHF   |
| 1100 |              | Balance ouverte                                          |              | 1'513.00 CHF |

Pour supprimer, je sélectionne avec ma souris tout le contenu du carré puis je tape sur mon clavier sur Backspace (supprimer).

Maintenant l'affichage est ainsi :

| <b>0</b> 1021 | 09. 12. 2019 | loyer appartement 215 1388+125+170 loyer+charges+parking | 1'683.00 CHF | 0            |
|---------------|--------------|----------------------------------------------------------|--------------|--------------|
| 1100          | 01. 12. 2019 | Sébastien Degennes: INV/2019/0100 : INV/2019/0100/03     |              | 170.00 CHF 🕚 |
| ▶ 1100        |              | Choisissez la contrepartie ou créez une annulation       |              | 1'513.00 CHF |

Je peux à nouveau chercher dans la liste sous la zone de recherche la facture de décembre pour sybille

| 100     | 01. 12. 2019 | Sébastien Degennes: INV/2019/0100 : INV/2019/0100/03                                                                                                    |            | 170.00 CHF     |
|---------|--------------|----------------------------------------------------------------------------------------------------|------------|----------------|
| 100     |              | Choisissez la contrepartie ou créez une annulation                                                                                                    |            | 1'513.00 CHF   |
| degenne |              | ٩                                                                                                    |            |                |
| 1100    | 01. 08. 2020 | Sébastien Degennes: INV/2020/0546 : INV/2020/0546/61                                                                                                    |            | 170.00 CHF     |
| 100     | 01. 07. 2020 | Sébastien Degennes: INV/2020/0630 : INV/2020/0630/48                                                                                                    |            | 170.00 CHF     |
| 100     | 01.06.2020   | Sébastlen Degennes: INV/2020/0535 : INV/2020/0535/50                                                                                                    |            | 170.00 CHF     |
| 100     | 01. 05. 2020 | Sébastien Degennes: INV/2020/0409 : INV/2020/0409/21                                                                                                    |            | 170.00 CHF     |
| 100     | 01. 04. 2020 | Sébastien Degennes: INV/2020/0242 : INV/2020/0242/48                                                                                                    |            | 170.00 CHF     |
| 100     | 01. 03. 2020 | Sébastien Degennes: INV/2020/0047 : INV/2020/0047/47                                                                                                    |            | 170.00 CHF     |
| 100     | 01. 02. 2020 | Sébastien Degennes: INV/2020/0112 : INV/2020/0112/15                                                                                                    |            | 170.00 CHF     |
| 100     | 01.01.2020   | Sébastien Degennes: INV/2020/0177 : INV/2020/0177/80                                                                                                    |            | 170.00 CHF     |
| 100     | 01. 11. 2019 | Sébastien Degennes: INV/2019/0167 : INV/2019/0167/70                                                                                                    |            | 170.00 CHF     |
| 100     | 01. 10. 2019 | Sébastien Degennes: INV/2019/0234 : INV/2019/0234/40                                                                                                    |            | 170.00 CHF     |
| 100     | 01. 09. 2019 | Sébastien Degennes: INV/2019/0302 : INV/2019/0302/11                                                                                                    |            | 170.00 CHF 📵   |
| 100     | 15. 08. 2019 | Sébastien Degennes: INV/2019/0370 : INV/2019/0370/79                                                                                                    |            | 85.00 CHF      |
| 100     | 13.01.2020   | Sybille Eyer Degennes: BNK1/2020/0063: loyer appartement 215 1388+125+170 loyer+charges+parking :<br>Balance ouverte : 20200706375204309410591 - 200110CH053BKE7D | 170.00 CHF | 6              |
| 1100    | 01. 01. 2020 | Sébastien Degennes: INV/2020/0177 : INV/2020/0177/80                                                                                                    |            | 170.00 CHF @   |
| 1100    | 01. 12. 2019 | Sybille Eyer Degennes: INV/2019/0143 : INV/2019/0143/46                                                                                                    |            | 1'513.00 CHF 🛽 |
| 1100    | 01. 11. 2019 | Sébastien Degennes: INV/2019/0167 : INV/2019/0167/70                                                                                                    |            | 170.00 CHF 📵   |
| 100     | 07. 10. 2019 | Sybille Eyer Degennes: BNK1/2019/0137: loyer appartement 215 1388+125+160 : Balance ouverte : 20200706375204309410591 - 191006CH04QRMEOW                          | 160.00 CHF | e              |
| 100     | 01. 10. 2019 | Sébastien Degennes: INV/2019/0234 : INV/2019/0234/40                                                                                                    |            | 170.00 CHF 🕚   |
| 100     | 09. 09. 2019 | Sybille Eyer Degennes: BNK1/2019/0079: loyer appartement 215 1388+125+160 : Balance ouverte : 20200706375204309410591 - 190906CH04N2YWR0                          | 160.00 CHF | e              |
| 100     | 01. 09. 2019 | Sébastien Degennes: INV/2019/0302 : INV/2019/0302/11                                                                                                    |            | 170.00 CHF     |
| 1100    | 15. 08. 2019 | Sébastien Degennes: INV/2019/0370 : INV/2019/0370/79                                                                                                    |            | 85.00 CHF      |
|         |              |                                                                                                    |            |                |

Je sélectionne la ligne avec le petit "+" sur la gauche, et le résultat donne ceci :

| Eyer Deger    | nnes S. et Degen 👻 |                                                          |              | Lettrer         |
|---------------|--------------------|----------------------------------------------------------|--------------|-----------------|
| <b>0</b> 1021 | 09. 12. 2019       | loyer appartement 215 1388+125+170 loyer+charges+parking | 1'683.00 CHF | 0               |
| 1100          | 01. 12. 2019       | Sébastien Degennes: INV/2019/0100 : INV/2019/0100/03     |              | 170.00 CHF 🕚    |
| 1100          | 01. 12. 2019       | Sybille Eyer Degennes: INV/2019/0143 : INV/2019/0143/46  |              | 1'513.00 CHF () |

J'ai donc 1 ligne de paiement associée à 2 personnes différentes (2 factures différentes), et le total correspond donc le bouton indique "Lettrer".

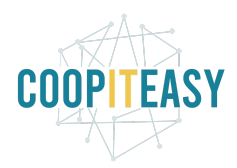

## **Clôturer un bail**

#### Mettre fin au bail

Il faut mettre la date de "fin effective" à jour. Cela aura pour effet de suspendre le contrat automatique et les factures suivantes.

Il faut aussi décocher "automatic renewal".

| Locataire         | the second second |          |
|-------------------|-------------------|----------|
| Signataires       |                   |          |
| Habitants         | The second        | 1.00     |
| Début             | 01. 09. 2019      |          |
| Fin attendue      | 31. 08. 2021      |          |
| Fin effective     | 15. 11. 2020      |          |
| Automatic Renewal | $\bigcirc$        | décocher |
| Months Added Each | 12                |          |
| Renewal           |                   |          |
| Note              |                   |          |

#### Annuler ou corriger des factures existantes

Il est possible qu'il faille également faire des notes de crédit sur les factures générées en trop.

La marche à suivre est :

- afficher la facture à annuler
- cliquer sur "ajouter un avoir"

- choisir l'option :

- créer une ébauche d'avoir : cela permet de modifier le montant avant de valider et lettrer avec la facture d'origine.
- Annuler : cela va annuler complètement la facture en créant un avoir de la même valeur et le lettrage se fera automatiquement entre les 2.

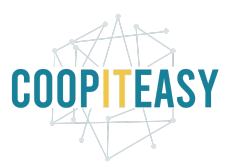

• Modifier : cela est utile pour modifier une facture et qu'il faut l'annuler officiellement. Dans ce cas, le système fait un avoir, lettre avec la facture d'origine, et crée une nouvelle facture en brouillon).

| Avoir              |                                                                                                    |                                                  |                                                                                                    |
|--------------------|----------------------------------------------------------------------------------------------------|--------------------------------------------------|----------------------------------------------------------------------------------------------------|
| Méthode de Crédit  | <ul> <li>Créer une ébauche d'avoir</li> <li>Annuler : créer un avoir et lettrer</li> <li>Modifier : créer un avoir, le lettrer et créer<br/>une nouvelle facture en brouillon</li> </ul> | Vous pourrez éditer et<br>en attendant que le do | valider cet avoir directement ou le conserver en brouillon,<br>cument soit émis par le fournisseur ou le client. |
| Motif              |                                                                                                    | Date de l'avoir<br>Date comptable                | 07. 12. 2020 -                                                                                                   |
| Ajouter un avoir A | nnuler                                                                                                    |                                                  |                                                                                                    |

Dans le cas qui nous intéresse, ce serait soit l'option 1 (pour adapter le montant à un demi loyer à rembourser par exemple) soit l'option 2 (pour totalement annuler une facture qui a été générée et n'aurait pas dû l'être).